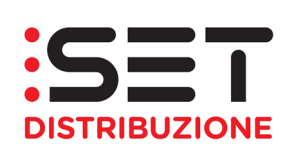

# Portale ART (Accesso Reti Trentino)

## MANUALE OPERATIVO

## **CLIENTI FINALI**

28/11/2022

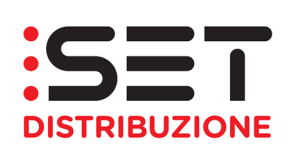

## INDICE

| 1. | INT | RODUZIONE              |    |
|----|-----|------------------------|----|
| 2. | AC  | CESSO AL PORTALE       |    |
|    | 2.1 | Web Browser            | 5  |
|    | 2.2 | SBLOCCO UTENZA         | 5  |
| 3. | INT | ERROGAZIONI            | 7  |
| 4. | DO  | CUMENTI CLIENTE FINALE | 17 |

| 28/11/2022 | Manuale Operativo – Clienti Finali | Pagina: 2 di 20 |
|------------|------------------------------------|-----------------|
|            |                                    |                 |

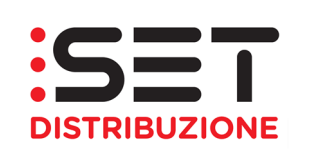

## 1. INTRODUZIONE

Il presente documento a supporto della soluzione rilasciata, si pone la finalità di illustrare le principali funzionalità eseguibili tramite il portale della distribuzione, denominato ART (Accesso Reti Trentino), messo a disposizione degli utenti del servizio di distribuzione; il documento tratterà i processi necessari all'esecuzione di una determinata prestazione relativamente all'intero ciclo di vita della stessa: dal momento dell'inserimento a sistema, al momento della ricezione dell'esito da parte del Distributore. Verrà illustrata la possibilità di scarico del file sia in formato XIs che Xml di tutti i flussi previsti, per le prestazioni normate, dalla Determina 03/2010 e s.m.i. per le richieste in ambito gas.

Lo spazio WEB è messo a disposizione dal Gruppo Dolomiti Energia SpA ai seguenti distributori:

SET Distribuzione SpA

L'accreditamento all'uso del portale va richiesto attraverso l'apposito modello presente, all'interno dei relativi siti Internet, nella sezione Servizi online. Nella stessa sezione è presente il collegamento ad ART.

#### Indirizzi per informazioni, chiarimenti e richieste:

#### Energia elettrica:

Distributore **SET Distribuzione SpA** Sede: Via Manzoni, 24 – 38068 Rovereto (TN) Sito WEB: <u>www.setdistribuzione.it</u> PEC: <u>vettoriamento.energia@cert.setdistribuzione.it</u> Numero Pronto Intervento: 800.969.800

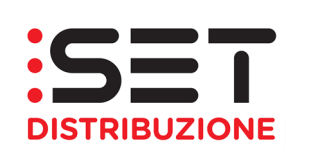

## 2. ACCESSO AL PORTALE

Per accedere alle funzionalità del portale è necessario risultare accreditati presso i distributori del Gruppo Dolomiti Energia SpA e di disporre delle credenziali rilasciate direttamente da questi ultimi.

La coppia ID Utente/Password, rilasciata direttamente dalle Imprese distributrici del Gruppo Dolomiti Energia SpA, consentirà l'accesso ai servizi del portale, la corretta identificazione "uno ad uno" Distributore–Venditore, o altro soggetto. **Gli Utenti della Distribuzione, sia di energia elettrica sia di gas, avranno a disposizione due distinte coppie di codici per l'accesso.** 

Nella maschera di login andranno inseriti il codice utente comunicato dal Distributore e la password iniziale.

| Benvenuto nel portale ART<br>Dev/Test System                                   |
|--------------------------------------------------------------------------------|
| Utente *<br>Password *<br>Eseguire logon<br>Problemi di logon? <u>Supporto</u> |
| Copyright © SAP AG. Tutti i diritti riservati                                  |

È obbligatoriamente richiesto a questo punto il cambio di password; la nuova password potrà essere costituita da lettere maiuscole/minuscole e da numeri e sarà di opportuna lunghezza (5 caratteri minimo). La nuova password non potrà contenere il nome utente e dovrà contenere almeno un carattere alfanumerico.

Nella maschera è presente un link per poter accedere all'area per l'azzeramento della password d'accesso al portale.

Si ricorda che al fine di un corretto funzionamento del portale è necessario impostare il proprio browser per permettere l'apertura delle pop-up e che le versioni di Microsoft Excel superiori a quella del 2003 non sono compatibili con il portale, l'upload/download dei flussi deve essere fatto utilizzato file salvati nella versione 2003 o precedenti.

| 28/11/2022 | Manuale Operativo – Clienti Finali | Pagina: 4 di 20 |
|------------|------------------------------------|-----------------|

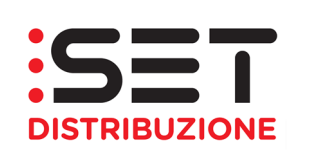

#### 2.1 Web Browser

Con le nuove configurazioni tecnico-informatiche, tutti i principali browser supportano le varie funzionalità a disposizione sul portale ART, pertanto si consiglia l'uso dei seguenti Web Browser:

- Google Chrome
- Microsoft Edge (CHROMIUM)
- Microsoft Edge (HTML)
- Mozilla Firefox
- Internet Explorer

#### 2.2 Sblocco Utenza

In caso di Utenza bloccata è possibile procedere in autonomia allo sblocco e all'azzeramento della password iniziale accedendo all'apposita funzione di "Supporto" a disposizione nella pagina di login.

Qui sarà necessario inserire l'ID Utente bloccato, l'indirizzo mail sulla quale ricevere la notifica con la nuova password iniziale ed effettuare l'invio con l'apposito pulsante. Questa comunicazione verrà fatta tramite la casella <u>no reply@setdistribuzione.it</u>.

Per poter ricevere correttamente la notifica è estremamente necessario che l'indirizzo inserito coincida con quello associato all'Utenza e comunicato all'Impresa distributrice in fase di accreditamento alla rete.

| Benvenuto nel portale ART<br>Dev/Test System                   |
|----------------------------------------------------------------|
| Utente * Password * Eseguire logon Problemi di logon? Supporto |
| Copyright © SAP AG. Tutti i diritti riservati                  |

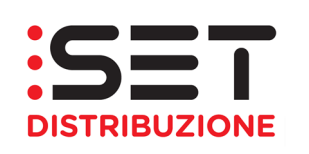

| Help logon                                                        |  |  |  |  |  |
|-------------------------------------------------------------------|--|--|--|--|--|
| I⇒ Dati personali ⇒ Conferma -                                    |  |  |  |  |  |
| Problemi di logon?                                                |  |  |  |  |  |
| Indicare le sequenti informazioni per ottenere una nuova password |  |  |  |  |  |
| ID di logon: *                                                    |  |  |  |  |  |
| E-mail: *                                                         |  |  |  |  |  |
| Inviare Interrompere                                              |  |  |  |  |  |
|                                                                   |  |  |  |  |  |
|                                                                   |  |  |  |  |  |
| Help logon                                                        |  |  |  |  |  |
| I♦ Dati personali ♦ Conferma –                                    |  |  |  |  |  |
| Problemi di logon?                                                |  |  |  |  |  |
| Indicare le seguenti informazioni per ottenere una nuova password |  |  |  |  |  |
| ID di logon: *                                                    |  |  |  |  |  |
| E-mail <sup>•</sup> *                                             |  |  |  |  |  |
| Inviare Interrompere                                              |  |  |  |  |  |

|            | r                                  |                  |
|------------|------------------------------------|------------------|
|            |                                    |                  |
| 28/11/2022 | Manuale Operativo – Clienti Finali | Pagina: 6 di 20  |
| 20/11/2022 |                                    | i agina. 0 di 20 |
|            |                                    |                  |

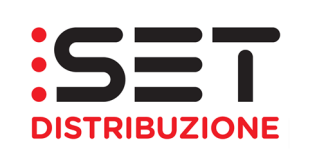

### 3. INTERROGAZIONI

La sezione Interrogazioni consente la consultazione dei dati di misura dei POD con trattamento orario, come stabilito dalle attuali disposizioni normative.

Le misure/letture sono rese disponibili:

- ai Venditori (Utenti del dispacciamento/trasporto) sul mercato libero, all'Esercente la Maggior Tutela e all'Esercente la Salvaguardia;
- ai singoli Clienti finali con punto di prelievo (POD) dotato di misuratore trattato orario (impianti in media tensione o impianti in bassa tensione, con potenza disponibile maggior o uguale a 55 kW);
- 3. ai Produttori dotati di misuratore orario, come da punto 2;
- 4. ai Distributori interconnessi, in relazione ai punti di scambio e di interconnessione con le reti dei distributori sopra indicati (misuratore orario), come da punto 2.

| Attraverso il menù | Interrogazioni è | possibile accedere | all'opzione | "Curve di carico". |
|--------------------|------------------|--------------------|-------------|--------------------|
|                    |                  |                    |             |                    |

| Pagina iniziale              | Richieste di prestazione | Gestione documenti | Interrogazio | ni       |          |    |
|------------------------------|--------------------------|--------------------|--------------|----------|----------|----|
| Curve di carico              |                          |                    |              |          |          |    |
| Codice                       | Pdr Indirizzo Cli        | ente finale        |              |          |          |    |
| Def.Punto Con                | nt.:                     |                    |              |          |          |    |
| Seleziona anche<br>Seleziona | e contatti cessati: 📃    |                    |              |          |          |    |
| Q Dettaglio                  | ]                        |                    |              |          |          |    |
| Def.punto                    | cont.                    | Contratto          | Via          | Località | Frazione | CA |
|                              |                          |                    |              |          |          |    |
|                              |                          |                    |              |          |          |    |
|                              |                          |                    |              |          |          |    |

La ricerca viene impostata di default su tutti i punti di prelievo, con trattamento orario, attivi alla data di interrogazione del sistema.

È presente un *checkbox* che permette la selezione dei contratti cessati. Quando questo viene selezionato l'applicazione estrae, oltre ai contratti attivi alla data odierna, anche i contratti cessati negli ultimi 12 mesi. In questo caso la lista dei POD potrà contenere più inserimenti per ciascuno di essi (un inserimento per ogni contratto). Premendo il pulsante "Seleziona" l'applicazione esegue la selezione dei POD di competenza dell'utente e mostra i risultati nella lista sottostante.

| 28/11/2022 | Manuale Operativo – Clienti Finali | Pagina: 7 di 20 |
|------------|------------------------------------|-----------------|
|            |                                    |                 |

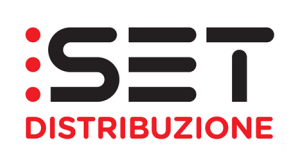

|   | Codice Pdr Indirizzo Clier        | nte finale |     |          |     |  |  |
|---|-----------------------------------|------------|-----|----------|-----|--|--|
|   | Def.Punto Cont.:                  |            |     |          |     |  |  |
| s | Seleziona anche contatti cessati: |            |     |          |     |  |  |
|   |                                   |            |     |          |     |  |  |
|   | Def.punto cont.                   | Contratto  | Via | Località | Fra |  |  |
|   |                                   |            |     |          |     |  |  |

È possibile eseguire la ricerca secondo i seguenti criteri alternativi, premendo poi il pulsante Seleziona per avviare la ricerca dei dati:

• Codice POD (PdR): occorre specificare l'identificativo del punto di prelievo alla data corrente

| Pagina iniziale              | Richieste di prestazione | Gestione documenti | Interrogazion | ni       |          |    |
|------------------------------|--------------------------|--------------------|---------------|----------|----------|----|
| Curve di carico              |                          |                    |               |          |          |    |
| Codice                       | Pdr Indirizzo Cli        | ente finale        |               |          |          |    |
| Def.Punto Con                | it.:                     |                    |               |          |          |    |
| Seleziona anche<br>Seleziona | e contatti cessati: 🔲    |                    |               |          |          |    |
|                              |                          |                    |               |          |          |    |
| Def.punto                    | cont.                    | Contratto          | Via           | Località | Frazione | CA |
|                              |                          |                    |               |          |          |    |

Indirizzo: si deve specificare l'indirizzo del POD secondo i campi indicati

| Pagina iniziale              | Richieste di prestazione | Gestione documenti | Interrogazior | ıi       |          |     |               |
|------------------------------|--------------------------|--------------------|---------------|----------|----------|-----|---------------|
| Curve di carico              |                          |                    |               |          |          |     |               |
| Codice F                     | Pdr Indirizzo Cliv       | ente finale        |               |          |          |     |               |
| Località:                    |                          | đ                  |               |          |          |     |               |
| Frazione:                    |                          | đ                  |               |          |          |     |               |
| Via:                         |                          |                    | Ē             |          |          |     |               |
| Numero civico:               |                          |                    |               |          |          |     |               |
| Seleziona anche<br>Seleziona | contatti cessati: 📃      |                    |               |          |          |     |               |
| Q Dettaglio                  |                          |                    |               |          |          |     |               |
| Def.punto d                  | cont.                    | Contratto          | Via           | Località | Frazione | CAP | Numero civico |
|                              |                          |                    |               |          |          |     |               |

| 28/11/2022 | Manuale Operativo – Clienti Finali | Pagina: 8 di 20 |
|------------|------------------------------------|-----------------|
|            |                                    |                 |

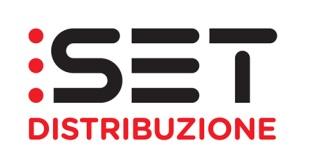

 Cliente finale: occorre specificare il numero identificativo del cliente finale (codifica del Distributore) oppure il nominativo

| Pagina iniziale                 | Richieste di prestazione | Gestione documenti | Interrogazior | ii       |          |     |
|---------------------------------|--------------------------|--------------------|---------------|----------|----------|-----|
| Curve di carico                 |                          |                    |               |          |          |     |
| Codice                          | Pdr Indirizzo Clie       | ente finale        |               |          |          |     |
| Bus.Par<br>Nome/Rag.sod<br>Cogn | tner:                    |                    |               |          |          |     |
| Seleziona anche<br>Seleziona    | e contatti cessati: 🔲    |                    |               |          |          |     |
| Q Dettaglio                     | ]                        |                    |               |          |          |     |
| Def.punto                       | cont.                    | Contratto          | Via           | Località | Frazione | CAF |
|                                 |                          |                    |               |          |          | _   |
|                                 |                          |                    |               |          |          | _   |

Effettuando la ricerca, per esempio, tramite codice POD, si compila l'apposito campo e si avvia la ricerca. Nella lista vengono riportati i dati più significativi per ciascun POD come l'identificativo, l'indirizzo ed il nominativo del cliente finale intestatario del contratto. Selezionando un record e premendo il pulsante "Dettaglio" si accede al dettaglio informativo del POD.

| Codice Pdr                                | ndirizzo Cl    | iente finale    |            |                           |        |
|-------------------------------------------|----------------|-----------------|------------|---------------------------|--------|
| Def.Punto Cont.: IT221E00                 | 0599948        |                 |            |                           |        |
| Seleziona anche contatti ces<br>Seleziona | sati:          |                 |            |                           |        |
| Q Dettaglio                               |                |                 |            |                           |        |
| Def.punto cont.                           |                | Contratto       | Via        | Località                  | Frazio |
|                                           |                |                 |            |                           |        |
|                                           |                |                 |            |                           |        |
| Codice Pdr Indirizzo                      | Cliente finale |                 |            |                           |        |
| Def.Punto Cont.: IT221E00599948           |                |                 |            |                           |        |
| Seleziona anche contatti cessati:         |                |                 |            |                           |        |
| Seleziona                                 |                |                 |            |                           |        |
|                                           | 0              | 16              | 1 512      | <b>F</b>                  |        |
| T221E00509948                             | 14915379       | LOCALITA' MOSEE | BRENTONICO | Frazione<br>SAN VALENTINO |        |
| 11221200355340                            | 14013375       | LUCALITA MUSEL  | DRENTONICO | SANVALLINING              |        |
|                                           |                |                 |            |                           |        |

| 28/11/2022 | Manuale Operativo – Clienti Finali | Pagina: 9 di 20 |
|------------|------------------------------------|-----------------|
|            |                                    |                 |

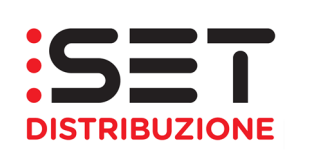

Il dettaglio del POD è suddiviso in 3 cartelle:

- Dati commerciali: contiene i dati relativi al contratto ed al cliente finale
- Dati tecnici: contiene i dati relativi all'installazione, alle apparecchiature ed ai profili ad esse associati.
- Misure: contiene i dati relativi alle misure rilevate.

La cartella <u>Dati commerciali</u> contiene le informazioni relative al cliente finale titolare del contratto di fornitura sul punto di prelievo indicato nella ricerca dati.

| Chiudi IT221E00599<br>Dati Comme | 948<br>rciali Dati tecnici Misure |                       |  |
|----------------------------------|-----------------------------------|-----------------------|--|
| .N.Contr.Distr:                  | 14915379                          |                       |  |
| Data attivazione:                | 01.06.2019                        |                       |  |
| Data cessazione:                 | 31.12.9999                        |                       |  |
| Bus.Partner:                     | 2307474                           |                       |  |
| Nome/Rag.Sociale:                |                                   | ]                     |  |
| Cognome:                         |                                   | ]                     |  |
| Cod.Fiscale:                     | 0                                 |                       |  |
| Partita IVA:                     | 0                                 |                       |  |
| .Conto Contr:                    | 6379570                           |                       |  |
| .Def.Conto Contr:                |                                   |                       |  |
| .Impianto Distr:                 | 599948                            |                       |  |
| .Impr. Distrib:                  | E1D05I                            | SET DISTRIBUZIONE SPA |  |
| Impr.Vendita:                    |                                   |                       |  |
| L                                |                                   |                       |  |

Nella cartella <u>Dati tecnici</u> vengono riportati i dati principali relativi all'installazione e tutte le apparecchiature installate nel periodo di validità del contratto. Selezionando la singola apparecchiatura vengono visualizzati i relativi registri nella tabella sottostante e le informazioni relative al profilo assegnato.

| Chiudi IT221E0059994<br>Dati Commercia | 8<br>ali Dati tecnici Mis | ure           |              |          |           |                         |
|----------------------------------------|---------------------------|---------------|--------------|----------|-----------|-------------------------|
| Dati impianto                          |                           |               |              |          |           |                         |
| .Impianto Distr:                       | 599948                    |               |              |          |           |                         |
| Via:                                   | LOCALITA' MOSEE           |               |              |          |           |                         |
| Num.Civico:                            | 78                        |               |              |          |           |                         |
| CAP:                                   | 38060                     |               |              |          |           |                         |
| Località:                              | BRENTONICO                |               |              |          |           |                         |
| Frazione:                              | SAN VALENTINO             |               |              |          |           |                         |
| Regione:                               | TN                        |               |              |          |           |                         |
| Nazione:                               | π                         |               |              |          |           |                         |
| .Caus.Garanz.Forn:                     |                           |               |              |          |           |                         |
| .Dep.Caus.Forn:                        |                           |               |              |          |           |                         |
| Liv:tensione:                          | 20                        | [             | MT - 20.000V |          |           |                         |
| Dati Apparecchiat                      | ure                       |               |              |          |           |                         |
| Numero di serie                        |                           | Fine validità | Inizio       | validità | Materiale | Descrizione breve mater |
| 53677441                               |                           | 31.12.9999    | 20.0         | .2019    | 7271      | CONT. 3F GME SET        |

| 28/11/2022 | Manuale Operativo – Clienti Finali | Pagina: 10 di 20 |
|------------|------------------------------------|------------------|
|            |                                    |                  |

Tipo profilo:

.Lung.Interv: .Tp. lungh. int:

Testo UM:

01 Def.Tipo Profilo: Profilo storico

0015

Minuti

kW.h

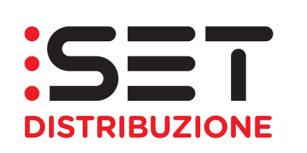

| Dati Apparecchiature                          |                |                 |                 |                         |
|-----------------------------------------------|----------------|-----------------|-----------------|-------------------------|
| Numero di serie                               | Fine validità  | Inizio validità | Materiale       | Descrizione breve mater |
| 53677441                                      | 31.12.9999     | 20.08.2019      | 7271            | CONT. 3F GME SET        |
|                                               |                |                 |                 |                         |
|                                               |                |                 |                 |                         |
|                                               |                |                 |                 |                         |
|                                               |                |                 |                 |                         |
| Dati registri                                 |                |                 |                 |                         |
| Numeratore                                    | N ident numer  | _               | Inizio validità |                         |
| 001                                           | EN.ATTIVA_PRE  |                 | 19.11.2010      |                         |
| 002                                           | EN.REATTIVA_Q1 |                 | 19.11.2010      |                         |
| 003                                           | EN.REATTIVA_Q4 |                 | 19.11.2010      |                         |
|                                               |                |                 |                 |                         |
|                                               |                |                 | 1               |                         |
|                                               |                |                 |                 |                         |
| Dati Drofilo                                  |                |                 |                 |                         |
|                                               |                |                 |                 |                         |
| Profilo: 000000000000000000000000000000000000 | 06598          |                 |                 |                         |
| Ruolo attr.pr: ZE01                           |                |                 |                 |                         |
| Def.Ruolo Attr.Pr: Energia Attiva Pro         | elevata        |                 |                 |                         |

Nella cartella Misure vengono riportati i profili. Per default vengono proposte le misure rilevate nell'ultimo mese terminato. Un simbolo grafico ed un messaggio descrittivo accanto al mese selezionato permetteranno di verificare se i dati pubblicati sono stati validati o meno dall'Impresa distributrice (Curve del Pod Validate/non Validate e Tipo Dato Effettivo). È possibile successivamente selezionare il mese di proprio interesse, ricercandolo nel menu a tendina, che permette la ricerca degli ultimi 12 mesi di fornitura.

| hiudi IT221E00599<br>Dati Comme | 9948<br>erciali | Dati te               | ecnici   | Mis           | ure                   |        |      |            |                 |           |                |   |
|---------------------------------|-----------------|-----------------------|----------|---------------|-----------------------|--------|------|------------|-----------------|-----------|----------------|---|
| GIU 2021 🔻 🔳                    | Curve del f     | <sup>p</sup> od Valid | late e T | lipo Dato E   | ffettivo              |        |      |            |                 | I         |                |   |
| Profilo                         |                 | Ruolo                 | Defini   | izione ruolo  | o di un'attr. profilo | Da gio | no   | A giorno   | Unità di misura | Tipo Dato | Valido         | - |
| 8                               |                 |                       |          |               |                       |        | _    |            |                 |           |                |   |
| 000000000                       | 00006598        | ZE01                  | Energ    | gia Attiva Pi | relevata              | 01.06. | 2021 | 30.06.2021 | kW.h            | Effettivo | Profilo Valido |   |
| 000000000                       | 00006760        | ZE03                  | Energ    | jia Reattiva  | Q1                    | 01.06. | 2021 | 30.06.2021 | kvar.h          | Effettivo | Profilo Valido |   |
| 000000000                       | 00006976        | ZE06                  | Energ    | jia Reattiva  | Q4                    | 01.06. | 2021 | 30.06.2021 | kvar.h          | Effettivo | Profilo Valido |   |
|                                 |                 |                       |          |               |                       |        |      |            |                 |           |                |   |
|                                 |                 |                       |          |               |                       |        |      |            |                 |           |                | - |
| Valori Grafico                  | Valori pe       | er fasce              | Exp      | ort           |                       |        |      |            |                 |           |                |   |
| Da giorno                       | Da ora          | A giorn               | 10       | A ora         | Valo                  | re     |      |            |                 |           |                |   |
| 01.06.2021                      | 00:00:00        | 01.06.2               | 2021     | 00:15:00      | 2,000000000000        | 00 🔳   |      |            |                 |           |                |   |
| 01.06.2021                      | 00:15:00        | 01.06.2               | 2021     | 00:30:00      | 2,0000000000000       | 00 🔳   |      |            |                 |           |                |   |
| 01.06.2021                      | 00:30:00        | 01.06.2               | 2021     | 00:45:00      | 2,0000000000000       | 00 📋   |      |            |                 |           |                |   |
| 01.06.2021                      | 00:45:00        | 01.06.2               | 2021     | 01:00:00      | 2,0000000000000       | 00 📋   |      |            |                 |           |                |   |
| 01.06.2021                      | 01:00:00        | 01.06.2               | 2021     | 01:15:00      | 2,00000000000000      | 00 🔲   | -    |            |                 |           |                |   |

| 28/11/2022 | Manuale Operativo – Clienti Finali | Pagina: 11 di 20 |
|------------|------------------------------------|------------------|
|            |                                    |                  |

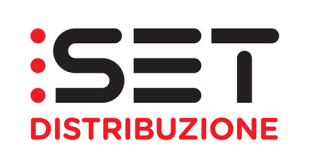

Selezionando ciascun profilo è possibile scegliere una tra le seguenti opzioni:

- Valori: visualizza la lista completa dei valori rilevati nel mese
- Grafico: visualizza la rappresentazione grafica dei valori rilevati nel mese
- Valori per fasce: visualizza la somma dei valori del mese raggruppati secondo le fasce definite dall'Autorità per l'Energia elettrica e il Gas (solo se profilo validato)
- Export: permette l'esportazione dei valori rilevati nel mese (solo se il profilo è validato).

La lista <u>Valori</u> contiene tutti i valori rilevati nel mese.

| lori Grafico | Valoripe | er fas ce Ex | port     |                   |   |   |  |
|--------------|----------|--------------|----------|-------------------|---|---|--|
| Do giorno    | Deere    | A giarno     | A or o   | Valara            |   |   |  |
| 01.06.2021   | 00:00:00 | 01.06.2021   | 00:15:00 | 2,00000000000000  |   | - |  |
| 01.06.2021   | 00:15:00 | 01.06.2021   | 00:30:00 | 2,00000000000000  |   |   |  |
| 01.06.2021   | 00:30:00 | 01.06.2021   | 00:45:00 | 2,0000000000000   |   |   |  |
| 01.06.2021   | 00:45:00 | 01.06.2021   | 01:00:00 | 2,0000000000000   |   |   |  |
| 01.06.2021   | 01:00:00 | 01.06.2021   | 01:15:00 | 2,000000000000000 | - | - |  |

Il <u>Grafico</u> è la rappresentazione in forma grafica dei dati riportati nella lista valori. Posizionandosi su un punto qualsiasi della curva è possibile avere il dettaglio del valore in quel punto.

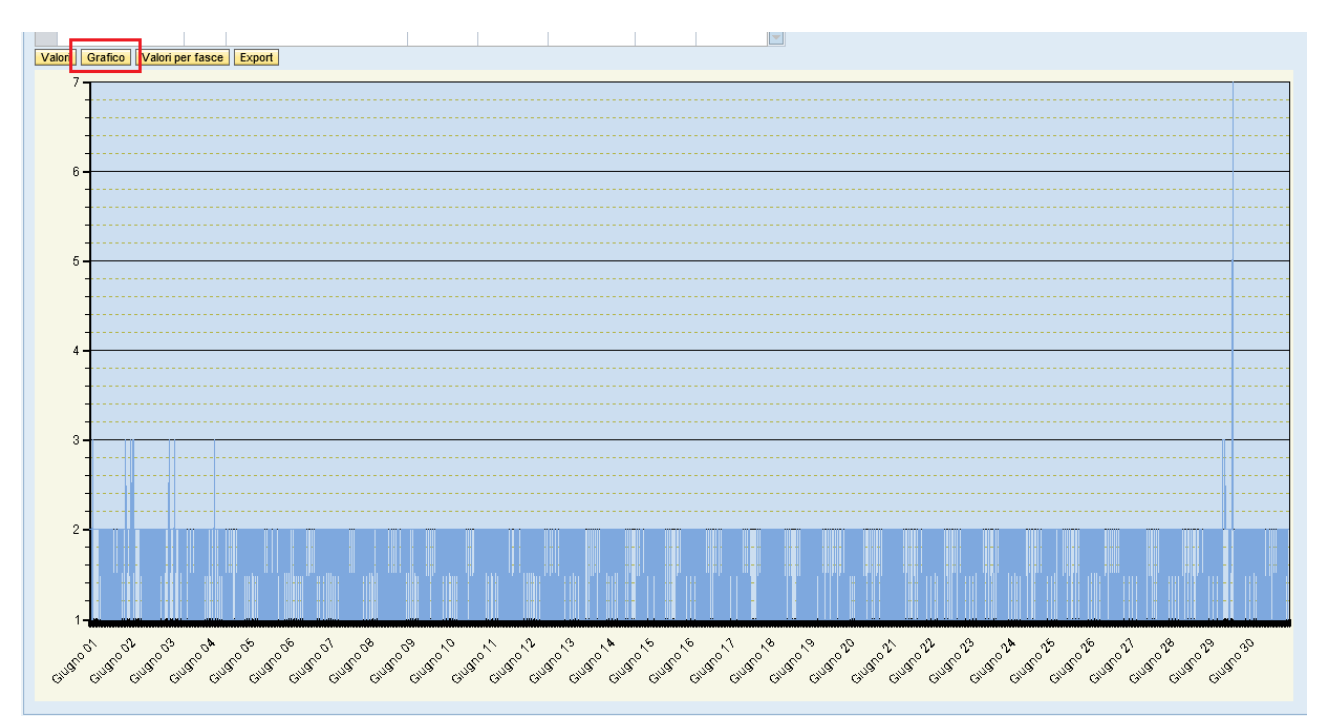

| 28/11/2022 | Manuale Operativo – Clienti Finali | Pagina: 12 di 20 |
|------------|------------------------------------|------------------|
| 28/11/2022 | Manuale Operativo – Clienti Finali | Pagina: 12 di 20 |

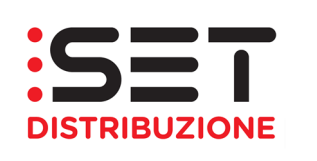

I <u>Valori per fascia</u> sono la somma dei valori di profilo suddivisi per fasce orarie e giornaliere secondo quanto disposto dall'AEEG.

| U:  | 2021 🔻 🕻    | Curve del F | Pod Valio | date e Tipo Dato B | fettivo           |       |              |       |        |                  |           |                  |    |
|-----|-------------|-------------|-----------|--------------------|-------------------|-------|--------------|-------|--------|------------------|-----------|------------------|----|
|     | Profib      |             | Ruolo     | Definizione ruok   | o di un'attr. pre | ofilo | Da giorno    | A gio | rno    | Unità dimisura   | Tipo Dato | Valido           |    |
| 3   |             |             |           |                    |                   |       |              |       |        |                  |           |                  |    |
|     | 000000000   | 000006598   | ZE01      | Energia Attiva P   | relevata          |       | 01.06.2021   | 30.00 | 8.2021 | kW.h             | Effettivo | Profilo Valido   |    |
|     | 000000000   | 000008760   | ZE03      | Energia Reattiva   | Q1                |       | 01.06.2021   | 30.00 | 8.2021 | kvar.h           | Effettivo | Profilo Valido   |    |
|     | 000000000   | 000006976   | ZE06      | Energia Reattiva   | Q4                |       | 01.06.2021   | 30.00 | 8.2021 | kvar.h           | Effettivo | Profilo Valido   |    |
|     |             |             |           |                    |                   |       |              |       |        |                  |           |                  |    |
|     |             | _           |           |                    |                   |       |              |       |        |                  |           | 5                |    |
| /al | ori Grafice | Valoripe    | r fas œ   | Export             |                   |       |              |       |        |                  |           |                  |    |
|     | Nirisulteto | De giorno   | Deor      | A giorno           | Arra              |       | V            | ehre  | Codice | a Unità di misur | e Def per | ris              |    |
| ٦   | 001         | 01.06.2021  | 00:00     | :00 30.08.2021     | 23:59:59          | 1.19  | 8,0000000000 | 0000  | x      |                  | Energia   | Attiva Prelevata | F1 |
|     | 002         | 01.06.2021  | 00:00     | :00 30.08.2021     | 23:59:59          | 1.00  | 7,000000000  | 0000  | х      |                  | Energia   | Attiva Prelevata | F2 |
| ٦   | 003         | 01.08.2021  | 00:00     | :00 30.08.2021     | 23:59:59          | 2.10  | 1,0000000000 | 0000  | х      |                  | Energia   | Attiva Prelevata | F3 |

Il pulsante <u>Export</u> consente l'esportazione dei dati di consumo validati relativi al mese selezionato. Il file contiene i dati relativi a tutti i profili associati al singolo punto di riconsegna e previsti dalla configurazione tecnica. L'esportazione può esser effettuata scegliendo uno dei due formati messi a disposizione, xls e xml, semplicemente selezionando il relativo pulsante e cliccando poi sul link che si presenterà sotto la voce File da scaricare.

|              |             | od Valida | te e Tipo Dato Ef              | fettivo              |                                    |       |        |                  |                    |                      |                        |
|--------------|-------------|-----------|--------------------------------|----------------------|------------------------------------|-------|--------|------------------|--------------------|----------------------|------------------------|
| Profib       |             | Ruolo     | Definizione ruolo              | di un'attr. pro      | filo Dagiorno                      | A gia | rno    | Unità dimisura   | Tipo Dato          | Valido               |                        |
|              |             |           |                                |                      |                                    |       |        |                  |                    |                      |                        |
| 00000000     | 0000006598  | ZE01      | Energia Attiva Pr              | elevata              | 01.06.2021                         | 30.06 | 3.2021 | kW.h             | Effettivo          | Profilo Valido       |                        |
| 0000000      | 0000008780  | ZE03      | Energia Reattiva               | Q1                   | 01.06.2021                         | 30.06 | 3.2021 | kvar.h           | Effettivo          | Profilo Valido       |                        |
| 0000000      | 0000008976  | ZE08      | Energia Reattiva               | Q4                   | 01.06.2021                         | 30.06 | 3.2021 | kvar.h           | Effettivo          | Profilo Valido       |                        |
|              |             |           |                                |                      |                                    |       |        |                  |                    |                      |                        |
|              |             |           |                                |                      |                                    |       |        |                  |                    |                      | -                      |
| ori Grafi    | co Valoripe | r fas ce  | Export                         |                      |                                    |       |        |                  |                    |                      |                        |
| N.ris ultate | Da giorno   | Daora     | A giorno                       | A ora                | ١                                  | abre  | Codice | Unità di mis ura | a Def. par         | ris.                 |                        |
| 001          | 01.06.2021  | 00:00:00  | 00 30.08.2021                  | 23:59:59             | 1.196,00000000                     | 00000 | х      |                  | Energia            | Attiva Prelevata     | F1                     |
| 002          | 01.06.2021  | 00:00:00  | 0 30.08.2021                   | 23:59:59             | 1.007,000000000                    | 00000 | х      |                  | Energia            | Attiva Prelevata     | F2                     |
| 003          | 01.06.2021  | 00:00:00  | 00 30.08.2021                  | 23:59:59             | 2.101,00000000                     | 00000 | х      |                  | Energia            | Attiva Prelevata     | F3                     |
|              |             |           |                                |                      |                                    |       |        |                  |                    |                      |                        |
| 002<br>003   | 01.08.2021  | 00:00:0   | 00 30.08.2021<br>00 30.08.2021 | 23:59:59<br>23:59:59 | 1.007,000000000<br>2.101,000000000 | 00000 | x      |                  | Energia<br>Energia | Attiva I<br>Attiva I | Prelevata<br>Prelevata |

| 28/11/2022 | Manuale Operativo – Clienti Finali | Pagina: 13 di 20 |
|------------|------------------------------------|------------------|
| LONTINEGEL | Mandalo operativo Gilenti i man    | r agina. To a zo |

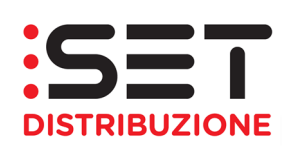

| hiud | i IT221E00599948<br>Dati Commerciali | Dati t    | eonici Misure                         |            |            |                 |           |                |   |
|------|--------------------------------------|-----------|---------------------------------------|------------|------------|-----------------|-----------|----------------|---|
| GIU  | 2021 🔻 🗐 Curve del I                 | Pod Valio | date e Tipo Dato Effettivo            |            |            |                 |           |                |   |
|      | Profib                               | Ruolo     | Definizione ruolo di un'attr. profilo | Da giorno  | A giarno   | Un ità dimisura | Tipo Dato | Valido         |   |
| P    |                                      |           |                                       |            |            |                 |           |                |   |
|      | 0000000000008598                     | ZE01      | Energia Attiva Prelevata              | 01.08.2021 | 30.06.2021 | kW.h            | Effettivo | Profilo Valido |   |
|      | 0000000000008760                     | ZE03      | Energia Reattiva Q1                   | 01.06.2021 | 30.06.2021 | kvar.h          | Effettivo | Profilo Valido |   |
|      | 0000000000008976                     | ZE06      | Energia Reattiva Q4                   | 01.06.2021 | 30.06.2021 | kvar.h          | Effettivo | Profilo Valido |   |
|      |                                      |           |                                       |            |            |                 |           |                |   |
|      |                                      |           |                                       |            |            |                 |           |                | - |
| Val  | ori Grafico Valoripe                 | er fas œ  | Export                                |            |            |                 |           |                |   |
| Dov  | v nload Excel Dow nloa               | id XML    |                                       |            |            |                 |           |                |   |
| le   | da s caricare:                       |           | -                                     |            |            |                 |           |                |   |

| 30        | Dati Commerciali                                                                        | Datit                  | eonici Misure                         |            |            |                |           |                |
|-----------|-----------------------------------------------------------------------------------------|------------------------|---------------------------------------|------------|------------|----------------|-----------|----------------|
|           | Profib                                                                                  | Ruolo                  | Definizione ruolo di un'attr. profilo | Dagiorno   | A giarno   | Un tà dimisura | Tipo Dato | Valido         |
| P         |                                                                                         |                        |                                       |            |            |                |           |                |
|           | 00000000000006598                                                                       | ZE01                   | Energia Attiva Prelevata              | 01.06.2021 | 30.06.2021 | kW.h           | Effettivo | Profilo Valido |
|           | 0000000000008780                                                                        | ZE03                   | Energia Reattiva Q1                   | 01.06.2021 | 30.06.2021 | kvar.h         | Effettivo | Profilo Valido |
|           | 0000000000008976                                                                        | ZE06                   | Energia Reattiva Q4                   | 01.06.2021 | 30.06.2021 | kvar.h         | Effettivo | Profilo Valido |
|           |                                                                                         |                        |                                       |            |            |                |           |                |
|           |                                                                                         |                        |                                       |            |            |                |           |                |
| Va<br>Dov | lori Grafico Valori pe<br>w nioad Excel Dow<br>File da s caricare:<br>1ED0599948.xb.zip | er fas oe<br>v nioad X | Export                                |            |            |                |           |                |

| niud       | i IT221E00599948<br>Dati Commerciali                                                    | Dati t               | eonici Misure                         |            |            |                |           |                |
|------------|-----------------------------------------------------------------------------------------|----------------------|---------------------------------------|------------|------------|----------------|-----------|----------------|
| GIU        | 2021 🔻 🗐 Curve del I                                                                    | Pod Valio            | date e Tipo Dato Effettivo            |            |            |                |           |                |
|            | Profilo                                                                                 | Ruolo                | Definizione ruolo di un'attr. profilo | Da giorno  | A giarno   | Unità dimisura | Tipo Dato | Valido         |
| Ъ          |                                                                                         |                      |                                       |            |            |                |           |                |
|            | 0000000000008598                                                                        | ZE01                 | Energia Attiva Prelevata              | 01.06.2021 | 30.06.2021 | kW.h           | Effettivo | Profilo Valido |
|            | 0000000000008780                                                                        | ZE03                 | Energia Reattiva Q1                   | 01.06.2021 | 30.06.2021 | kvar.h         | Effettivo | Profilo Valido |
|            | 0000000000008976                                                                        | ZE06                 | Energia Reattiva Q4                   | 01.06.2021 | 30.06.2021 | kvar.h         | Effettivo | Profilo Valido |
|            |                                                                                         |                      |                                       |            |            |                |           |                |
|            |                                                                                         |                      |                                       |            |            |                |           |                |
| Val<br>Dov | ori Grafico Valori pe<br>v nload Excel Dov<br>File da s caricare<br>1ED0599948.xml.z ip | erfasce<br>vinload > | Export                                |            |            |                |           |                |

Una volta cliccato sul collegamento ipertestuale della curva oggetto di esportazione, si potrà eseguire l'apertura o il salvataggio del file, tramite apposita popup:

| 28/11/2022 | Manuale Operativo – Clienti Finali | Pagina: 14 di 20 |
|------------|------------------------------------|------------------|
|            |                                    |                  |

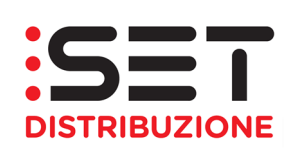

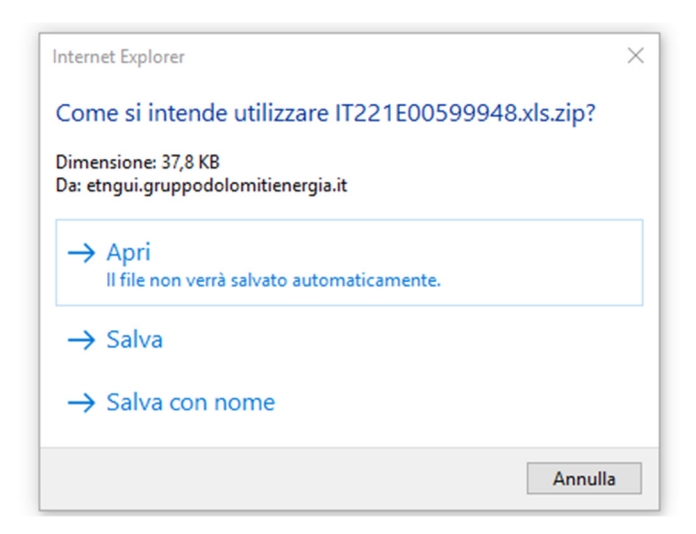

|       |                        |            |                               |          | 24 2   |                |                                        | 4 36-55      |                   |                 |               |              |                  | 10. (Caro C |           |            |            |             |
|-------|------------------------|------------|-------------------------------|----------|--------|----------------|----------------------------------------|--------------|-------------------|-----------------|---------------|--------------|------------------|-------------|-----------|------------|------------|-------------|
| Chiu  | di T221E00599948       |            |                               | Salvatag |        |                |                                        |              |                   |                 |               | T221E0059994 | 3.xls - Sola let | tura - Exce |           |            |            |             |
|       | Dati Commerciali       | Dati       | tecnici Misure                | File     | Home   | Inserisci      | Lavout                                 | di nagina    | Formule           | Dati            | Revisione     | Visualizza   | Guida            | Power Pive  | at (      | ) Cosa vi  | ioi fare?  |             |
| GIL   | J 2021 🔻 🗐 Curve d     | el Pod Val | lidate e Tipo Dato Effettivo  | The      | Tionic | moenoer        | Layout                                 | ai pagina    | ronnaic           | Dati            | Incertisionic | Toddineed    | Galaa            |             |           | cosan      | ion rune i | -           |
|       | Profilo                | Ruolo      | Definizione ruolo di un'attr. |          | A      | rial           | - 10 -                                 | A A          | $\Xi \equiv \pm$  | ≫~ at           | 3             | Generale     | -                |             | Ð         |            |            | 🕅 Inserisci |
| 7     |                        |            |                               |          | ) - I  |                |                                        |              |                   |                 | Sensihilità   |              | 1 0 00           | Formatt     | azione Ec | rmatta con | us Stili   | 🔛 Elimina   |
| -     | 000000000000000659     | 3 ZE01     | Energia Attiva Prelevata      |          | 3      | G C <u>S</u> → | ······································ | - <u>A</u> - | $\Rightarrow = =$ | <u>€= ≥=</u> [⊞ |               | <b>E</b> * % | 000 30 30        | condizio    | onale -   | tabella *  | cella *    | 🗮 Formato   |
|       | 000000000000000676     | 7F03       | Energia Reattiva Q1           | Appunti  | 5      | Car            | attere                                 | 5            | Allinea           | mento           | Sensibilità   | Nur          | neri G           |             |           | Stili      |            | Celle       |
|       | 0000000000000000000697 | 5 ZE06     | Energia Reattiva Q4           |          |        |                |                                        |              |                   |                 |               |              |                  |             |           |            |            |             |
|       |                        |            |                               | A1       | Ψ.     | : ×            | $\sqrt{f_x}$                           | POD          |                   |                 |               |              |                  |             |           |            |            |             |
|       |                        |            |                               | - 1      |        | ٨              |                                        | в            |                   | 0               | C             | 3            | D                |             | F         | F          | G          | н           |
| V     | alori Grafico Valori   | per fasce  | e Export                      | POD      |        |                | RUOLO                                  | )            |                   | Unita' di m     | nisura        |              | _                |             | -         |            |            |             |
|       |                        |            | NAME .                        | 2 IT221E | 005999 | 48             | Energia                                | Attiva Pre   | elevata           | kW.h            |               |              |                  |             |           |            |            |             |
| De    | File da scaricare      | ownioad    | AML                           | Giorn    | 0      |                | Da ora                                 |              |                   | A ora           |               | Valore       |                  |             |           |            |            |             |
| П2    | 21E00599948 xls zin    |            |                               | 4 2021/0 | 0/01   |                | 00.00.0                                | 0            |                   | 00.10.00        |               | 2,000000     | 00000000         |             |           | •          |            |             |
| 11.44 | 120000010.00.20        |            |                               | 6 2021/0 | 16/01  |                | 00.15.0                                | 0            |                   | 00.30.00        |               | 2,00000      | 00000000         |             |           |            |            |             |
|       |                        |            |                               | 7 2021/0 | 06/01  |                | 00:45:0                                | 0            |                   | 01:00:00        |               | 2,000000     | 000000000        |             |           |            |            |             |
|       |                        |            |                               |          |        |                |                                        | ^            | 1.15              |                 |               | <b>K</b>     |                  |             | _         |            |            |             |
|       |                        |            |                               |          |        | 1 -Energia A   | ttiva Prele                            | vata 2       | 2 -Energia Re     | attiva Q1       | 3 -Energia Re | attiva Q4    | (+)              |             |           | (          |            |             |

Qualora la curva di consumo non fosse ancora stata validata, in fase di esportazione dati un messaggio segnalerà la presenza di dati non validati. Questo consentirà all'Utente di discriminare i mesi con dati validati da quelli che ancora non hanno ottenuto la validazione dal Distributore.

| UG | 6 2021 💌 🎑   | (Curve del l | Pod non Y | Valida | te e Curva   | non es is tente       |     |       |     |            | r              |               |                    |   |
|----|--------------|--------------|-----------|--------|--------------|-----------------------|-----|-------|-----|------------|----------------|---------------|--------------------|---|
|    | Profilo      |              | Ruolo     | Defin  | nizione ruok | o di un'attr. profilo | Da  | giorr | 10  | A giorno   | Unità dimisura | Tipo Dato     | Valido             | - |
| 3  |              |              |           |        |              |                       |     |       |     |            |                |               |                    |   |
|    | 000000000    | 00006598     | ZE01      | Ener   | gia Attiva P | relevata              | 01. | 07.2  | 021 | 31.07.2021 | kW.h           | Non Esistente | Profilo Non Valido |   |
|    | 000000000    | 00008780     | ZE03      | Ener   | gia Reattiva | Q1                    | 01. | 07.2  | 021 | 31.07.2021 | kvar.h         | Non Esistente | Profilo Non Valido |   |
|    | 000000000    | 00008978     | ZE06      | Ener   | gia Reattiva | Q4                    | 01. | 07.2  | 021 | 31.07.2021 | kvar.h         | Non Esistente | Profilo Non Valido |   |
|    |              |              |           |        |              |                       |     |       |     |            |                |               |                    |   |
|    |              |              |           |        |              |                       |     |       |     |            |                |               |                    | - |
| /a | lori Grafico | Valoripe     | er fas ce | Exp    | port         |                       |     |       |     |            |                |               |                    |   |
|    | Da giorno    | Daora        | A giorn   | 10     | A ora        | Valo                  | e   |       | •   |            |                |               |                    |   |
|    | 01.07.2021   | 00:00:00     | 01.07.2   | 2021   | 00:15:00     | 1,00000000000         | 0   | Ø     |     |            |                |               |                    |   |
|    | 01.07.2021   | 00:15:00     | 01.07.2   | 2021   | 00:30:00     | 2,00000000000         | 0   | ۲     |     |            |                |               |                    |   |
|    | 01.07.2021   | 00:30:00     | 01.07.2   | 2021   | 00:45:00     | 2,00000000000         | 10  | Ø     |     |            |                |               |                    |   |
|    | 01.07.2021   | 00:45:00     | 01.07.2   | 2021   | 01:00:00     | 2,00000000000         | 10  | ۲     |     |            |                |               |                    |   |
|    | 01 07 2021   | 01:00:00     | 01 07 3   | 0021   | 01-15-00     | 2 000000000000        | 0   | ă     | -   |            |                |               |                    |   |

| 28/11/2022 | Manuale Operativo – Clienti Finali | Pagina: 15 di 20 |
|------------|------------------------------------|------------------|

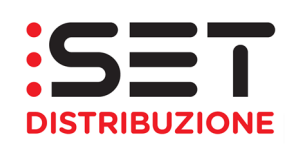

|    | Dati Comm    | erciali     | Dati te  | eonici | Mis           | ure                   |        | _    |            |                       |                  |                    |
|----|--------------|-------------|----------|--------|---------------|-----------------------|--------|------|------------|-----------------------|------------------|--------------------|
| UG | 9 2021 🔻 🎑   | Curve del l | Pod non  | Valida | ate e Curva   | non es is tente       |        |      |            |                       |                  |                    |
|    | Profib       |             | Ruolo    | Defi   | nizione ruol  | o di un'attr. profilo | Dagio  | по   | A giorno   | Unità dimisura        | Tipo Dato        | Valido             |
| F  |              |             |          |        |               |                       |        |      |            |                       |                  |                    |
|    | 000000000    | 00006598    | ZE01     | Ener   | rgia Attiva F | relevata              | 01.07. | 2021 | 31.07.2021 | kW.h                  | Non Esistente    | Profilo Non Valido |
|    | 000000000    | 00006760    | ZE03     | Ener   | rgia Reattiva | a Q1                  | 01.07. | 2021 | 31.07.2021 | kvar.h                | Non Esistente    | Profilo Non Valido |
|    | 000000000    | 00006976    | ZE06     | Ener   | rgia Reattiva | a Q4                  | 01.07. | 2021 | 31.07.2021 | kvar.h                | Non Esistente    | Profilo Non Valido |
|    |              |             |          |        |               |                       |        |      | Mess       | aggiodiAvvert         | im ento          | ×                  |
| Va | lori Grafico | Valoripe    | er fas œ | Ex     | port          |                       |        |      | Attenz     | zione: i profili non: | sonovalidati Pro | ocedere            |
|    | Da giorno    | Daora       | A giorr  | 10     | A ora         | Valo                  | re     |      | alfatti    | /ità di Export?       |                  |                    |
|    | 01.07.2021   | 00:00:00    | 01.07.2  | 2021   | 00:15:00      | 1,00000000000         | 00 🔘   |      |            |                       |                  |                    |
|    | 01.07.2021   | 00:15:00    | 01.07.2  | 2021   | 00:30:00      | 2,00000000000         | 00 💓   |      |            |                       |                  |                    |
|    | 01.07.2021   | 00:30:00    | 01.07.3  | 2021   | 00:45:00      | 2,00000000000         | 00 🔘   |      |            |                       |                  |                    |
|    | 01.07.2021   | 00:45:00    | 01.07.2  | 2021   | 01:00:00      | 2,000000000000        | 00 💓   |      |            |                       |                  |                    |
|    |              |             |          |        |               |                       |        |      |            |                       | 1                |                    |

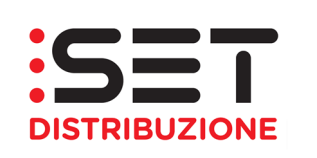

### 4. DOCUMENTI CLIENTE FINALE

La sezione Documenti Cliente consente, invece, di ricercare eventuali documenti e/o comunicazioni messi a disposizione dall'Impresa distributrice con riferimento ai dati relativi alle interruzioni dell'erogazione del servizio previsti dalla delibera ARG/elt 198/11 (di seguito TIQE) e smi. Al momento, pertanto la sezione viene gestita per i soli clienti finali con utenze fornite in **media tensione**.

La sezione prevede due parametri di ricerca dei documenti pubblicati:

- Anno: che indica l'anno a cui fa riferimento la comunicazione
- Punto di prelievo: codice POD che identifica l'utenza

| Pagina iniziale     | Docum enti cliente                               | Interrogazioni                          |                             |  |  |  |
|---------------------|--------------------------------------------------|-----------------------------------------|-----------------------------|--|--|--|
| Docum enti ricevut  | i                                                |                                         |                             |  |  |  |
|                     |                                                  |                                         |                             |  |  |  |
| Ricerca Docum       | entazione                                        |                                         |                             |  |  |  |
| Documenti relativ   | i alle interruzioni elettrich                    | e ai sensi dell'art. 17.1               | del TIQE, suddivisi per PdP |  |  |  |
| Avvia la Ricerca    | 🔒 Anno: 💽 💌 D                                    | ef.punto cont.:                         |                             |  |  |  |
| Documenti           |                                                  |                                         |                             |  |  |  |
| Apri file           |                                                  |                                         |                             |  |  |  |
| Directory F         | ile                                              |                                         | Nome File                   |  |  |  |
|                     |                                                  |                                         |                             |  |  |  |
|                     |                                                  | 1                                       |                             |  |  |  |
| Pagina iniziale     | Pagina iniziale Documenti cliente Interrogazioni |                                         |                             |  |  |  |
| Docum enti ricevuti |                                                  |                                         |                             |  |  |  |
|                     |                                                  |                                         |                             |  |  |  |
| Ricerca Docum       | entazione                                        |                                         |                             |  |  |  |
| Documenti relativi  | alle internuzioni elettriche                     | <del>: ai s</del> ensi dell'art. 17.1 d | del TIQE, suddivisi per PdP |  |  |  |
| Avvia la Ricerca    | Anno: 🔽 🔽 De                                     | f.punto cont.:                          |                             |  |  |  |
|                     |                                                  |                                         |                             |  |  |  |
| Documenti           | 2012                                             |                                         |                             |  |  |  |
| Apri file           | 2013                                             |                                         |                             |  |  |  |
| Directory Fi        | 2015                                             |                                         | Nome File                   |  |  |  |
|                     | 2016                                             |                                         |                             |  |  |  |
|                     | 2018                                             |                                         |                             |  |  |  |
|                     | 2019                                             |                                         |                             |  |  |  |
|                     | 2020                                             |                                         |                             |  |  |  |

|  | 28/11/2022 | Manuale Operativo – Clienti Finali | Pagina: 17 di 20 |
|--|------------|------------------------------------|------------------|
|--|------------|------------------------------------|------------------|

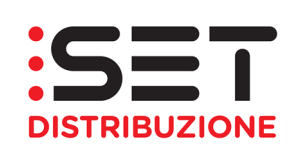

| Pagina iniziale  | Docum enti cliente                      | Interrogazioni              |                             |   |  |  |
|------------------|-----------------------------------------|-----------------------------|-----------------------------|---|--|--|
| Docum enti ricev | uti                                     |                             |                             |   |  |  |
|                  |                                         |                             |                             |   |  |  |
| Ricerca Docu     | mentazione                              |                             |                             |   |  |  |
| Documenti rela   | tivi alle interruzioni elettriche       | e ai sensi dell'art. 17.1 d | lel TIQE, suddivisi per Pdf | 2 |  |  |
| Avvia la Ricer   | Avvia la Ricerca Anno: Def.punto cont.: |                             |                             |   |  |  |
| Documenti        | Documenti                               |                             |                             |   |  |  |
| Apri file        |                                         |                             |                             |   |  |  |
| Directory        | File                                    |                             | Nome File                   |   |  |  |
|                  |                                         |                             |                             |   |  |  |
|                  |                                         |                             |                             |   |  |  |
|                  |                                         |                             |                             |   |  |  |

A prescindere dal parametro di selezione scelto, basterà premere il pulsante Avvia La Ricerca, al fine di visualizzare l'elenco delle pubblicazioni effettuate dal Distributore, corrispondenti al criterio di ricerca impostato.

| Pagina iniziale   | Docum enti cliente                             | Interrogazioni              |                         |   |  |  |
|-------------------|------------------------------------------------|-----------------------------|-------------------------|---|--|--|
| Docum enti ricevo | uti                                            |                             |                         |   |  |  |
|                   |                                                |                             |                         |   |  |  |
| Ricerca Docu      | mentazione                                     |                             |                         |   |  |  |
| Documenti relat   | ivi alle interruzioni elettriche               | ai sensi dell'art. 17.1 del | TIQE, suddivisi per Pdf | p |  |  |
| Avvia la Ricer    | Avvia la Ricerca Anno: 2020 V Def.punto cont.: |                             |                         |   |  |  |
| Documenti         | Documenti                                      |                             |                         |   |  |  |
| Apri file         |                                                |                             |                         |   |  |  |
| Directory         | File                                           |                             | Nome File               |   |  |  |
|                   |                                                |                             |                         |   |  |  |
|                   |                                                |                             |                         |   |  |  |
|                   |                                                |                             |                         |   |  |  |

Nell'apposita sezione riportata sotto i comandi base verranno visualizzati i file messi a disposizione, che potranno poi esser consultati successivamente scaricati, selezionandoli singolarmente tramite il tasto Apri File o cliccando direttamente sul link del collegamento ipertestuale relativo al documento pubblicato.

| 28/11/2022 | Manuale Operativo – Clienti Finali | Pagina: 18 di 20 |
|------------|------------------------------------|------------------|
|            |                                    | i aginai io ai   |

| Porta<br>MANUALE                                                                                                    | le ART<br>OPERATIVO                                    | <b>SET</b><br>DISTRIBUZIONE |  |
|----------------------------------------------------------------------------------------------------|--------------------------------------------------------|-----------------------------|--|
| Pagina iniziale Docum enti cliente Int                                                                                           | errogazioni                                            |                             |  |
| Docum enti ricevuti                                                                                                    |                                                        |                             |  |
| Ricerca Documentazione                                                                                                    |                                                        |                             |  |
| Documenti relativi alle interruzioni elettriche ai ser                                                                           | nsi dell'arti 17.1 del TIOE suddivisi per PdP          |                             |  |
| Avvia la Ricerca Anno: 2020 V Def.punto                                                                                          | p cont.:                                               |                             |  |
|                                                                                                    |                                                        |                             |  |
| Documenti                                                                                                    |                                                        |                             |  |
| Apri file                                                                                                    |                                                        |                             |  |
| Directory File                                                                                                    | Nome File                                              |                             |  |
| /adm/trasf_sap/intee198/set/                                                                                                    | 0002307474_20_IT221E00599948_1.pdf                     |                             |  |
| /adm/trasf_sap/intee198/set/                                                                                                    | 0002307474 20 IT221E00599948 2.pdf                     |                             |  |
| /adm/trasf_sap/intee198/set/                                                                                                    | 0002307474_20_IT221E00661789_1.pdf                     |                             |  |
| /adm/trasf_sap/intee198/set/                                                                                                    | 0002307474_20_IT221E00661789_2.pdf                     |                             |  |
| /adm/trasf_sap/intee198/set/                                                                                                    | 0002307474_20_IT221E00755144_1.pdf                     |                             |  |
| /adm/trasf_sap/intee198/set/                                                                                                    | 0002307474 20 IT221E00755144 2.pdf                     |                             |  |
| /adm/trasf_sap/intee198/set/                                                                                                    | 0002307474_20_IT221E01010987_1.pdf                     |                             |  |
| /adm/trasf_sap/intee198/set/                                                                                                    | 0002307474_20_IT221E01010987_2.pdf                     |                             |  |
| Pagina iniziale Docum enti cliente Inter                                                                                         | rogazioni                                              |                             |  |
| Ricerca Docum entazione                                                                                                    |                                                        |                             |  |
| Documenti relativi alle interruzioni elettriche ai sens         Avvia la Ricerca         Anno:         2020         Def.punto of | i dell'art. 17.1 del TIQE, suddivisi per PdP<br>cont.: |                             |  |
| Documenti                                                                                                    |                                                        |                             |  |
| Apri file                                                                                                    | Apri Filo                                              |                             |  |
| Directory File                                                                                                    | Nome File                                              |                             |  |
| /adm/trasf_sap/intee198/set/                                                                                                    | 0002307474_20_IT221E00599948_1.pdf                     |                             |  |
| /adm/trasf_sap/intee198/set/                                                                                                    | 0002307474 20 IT221E00599948 2.pdf                     |                             |  |
| /adm/trasf_sap/intee198/set/                                                                                                    | 0002307474_20_IT221E00661789_1.pdf                     |                             |  |
| /adm/trasf_sap/intee198/set/                                                                                                    | 0002307474_20_IT221E00661789_2.pdf                     |                             |  |
| /adm/trasf_sap/intee198/set/                                                                                                    | 0002307474_20_IT221E00755144_1.pdf                     |                             |  |
| /adm/trasf_sap/intee198/set/                                                                                                    | 0002307474 20 IT221E00755144 2.pdf                     |                             |  |

All'avvio dell'apertura del documento, apparirà la popup guidata per l'apertura/salvataggio del file:

| Aprire o salvare 0002307474_20_IT221E00599948_1.pdf 113 KB) da etngui.gruppodolomitienergia.it? | Apri | Salva 🔻 | Annulla | × |
|-------------------------------------------------------------------------------------------------|------|---------|---------|---|
|                                                                                                 |      |         |         | _ |

Il file è nominato secondo la seguente nomenclatura:

| 28/11/2022 | Manuale Operativo – Clienti Finali | Pagina: 19 di 20 |
|------------|------------------------------------|------------------|
|            |                                    |                  |

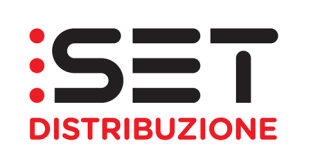

#### <CODICE UTENTE>\_<AA>\_<CODICE POD>\_<N>

dove:

- <CODICE UTENTE> è il codice che identifica l'utente che accede al portale, con una serie di zeri a riempimento dello spazio definito di 10 cifre numeriche;
- <AA> indica l'anno a cui fanno riferimento le comunicazioni pubblicate;
- <CODICE POD> indica il codice che identifica il Punto di Prelievo come definito da SET Distribuzione SpA
- <N> indica il numero progressivo dei documenti pubblicati riferiti ad una determinata comunicazione.

In generale il numero progressivo della documentazione resa disponibile sul portale web corrisponde alla seguente comunicazione specifica:

- <codice utente>\_<AA>\_<codice POD>\_1: elenco delle interruzioni di energia elettrica previsto dal'art. 17.1 del TIQE e indicatore di continuità di cui all'art. 36.1 del TIQE, ai sensi dell'art. 44.3 TIQE commi a) e b)
- <codice utente>\_<AA>\_<codice POD>\_2: specifiche di taratura delle protezioni dell'impianto dell'utente, stato di esercizio del neutro e caratteristiche della rete MT, nonché informazioni sull'adeguatezza di cui all'art. 39 del TIQE, ai sensi dell'art. 44.3 TIQE commi d) ed e).

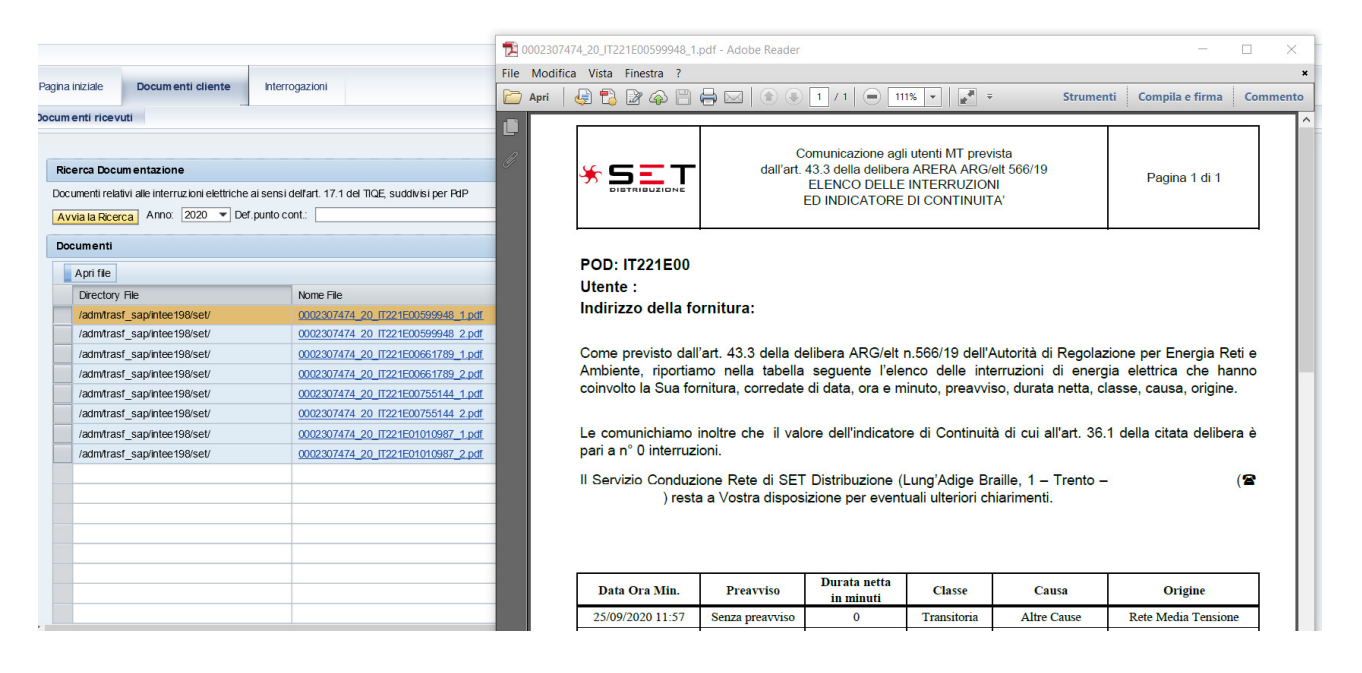

| 28/11/2022 | Manuale Operativo – Clienti Finali | Pagina: 20 di 20 |
|------------|------------------------------------|------------------|
|            |                                    | <u> </u>         |